# MEDIALE CHES Mimio

### académie Créteil MINISTÈRE DE L'ÉDUCATION NATIONALE MINISTÈRE DE L'ENSEIGNEMENT SUPÉRIEUR

TNI

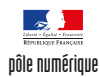

## Création en direct d'un schéma fonctionnel

LES ANIMAUX DE NOS FORÊTS

Sur la première page du tableau, les élèves extraient de la Galerie personnelle de ressources les animaux de la forêt. Ils mettent ensuite en évidence les relations alimentaires existantes. Sur la deuxième page, le professeur a préparé le corrigé.

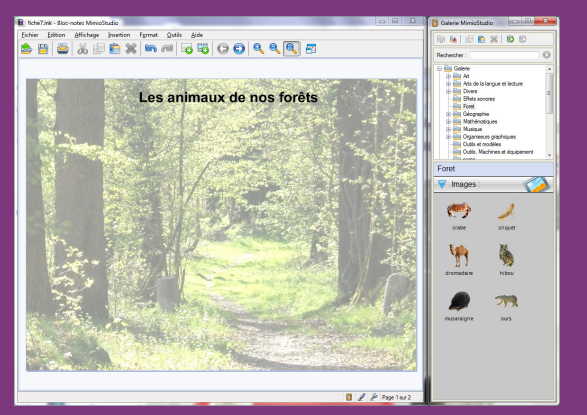

Source iconographique : Encyclopédie interactive Wikipedia http://fr.wikipedia.org

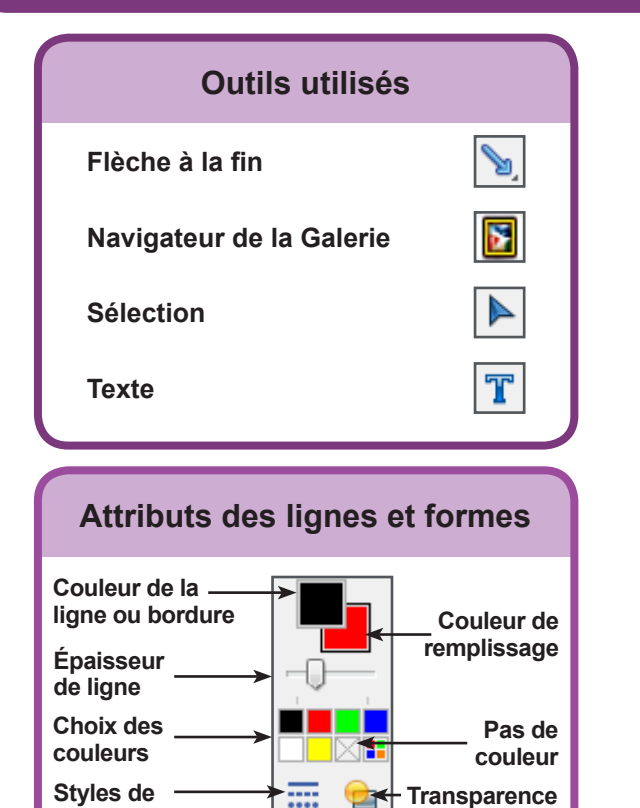

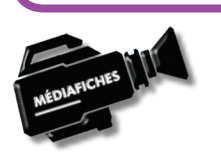

ligne

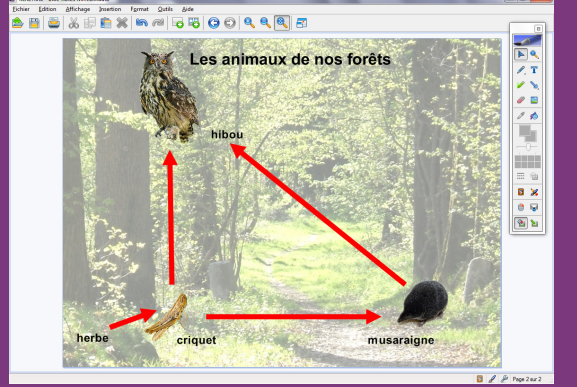

Fonctions et attributs utilisés

Ctrl+M

Ctrl+D

Ctrl+G

Insertion - Dupliquer la page Insertion – Arrière-plan

Enregistrer

Insertion

Galerie

Fichier... Découpage <u>é</u>cran

🖄 Arrière-plan...

👩 Nou<u>v</u>elle page

👩 Dupliquer la page

Nouvelle activité...

🟩 Annotations de l'écran

Transition de page...

P

6

Ba

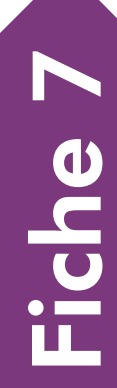

EN MAIN

### Commandes utilisées dans la Galerie MimioStudio

Insérer un fichier

Nouveau dossier

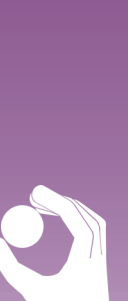

#### Vidéo sur : http://mediafiches.ac-creteil.fr

# LA RÉALISATION PAS À PAS

Les images nécessaires à l'activité sont à télécharger à l'adresse : http://mediafiches. ac-creteil.fr/IMG/zip/foret.zip. Elles sont regroupées dans un dossier nommé foret.

- Lancez le logiciel Bloc-notes MimioStudio
- Si l'onglet Vue apparaît, désactivez-le, à l'aide de la commande Affichage dans la barre des menus(1)
- Dans la barre des menus, sélectionnez Insertion Arrière-plan
- Dans la fenêtre Arrière-plan, cliquez sur Image
- Parcourez l'arborescence pour accéder au dossier foret, sélectionnez le fichier . foret.jpg et validez par *Ouvrir* (ou *OK*)
- Dans la fenêtre Arrière-plan, pour Mode, choisissez Centre et validez par OK
- Dans la palette d'outils MimioStudio, cliquez sur l'outil Texte
- Tapez le titre de la page : Les animaux de nos forêts
- La zone de texte étant toujours active, sélectionnez tout le texte et modifiez ses attributs : police Arial, taille 28, Gras (B) et couleur noire
- Avec l'outil Sélection, placez le titre en haut de la page.

#### **PRÉPARATION DE LA GALERIE PERSONNELLE**

Le dossier foret contient également des images d'animaux qui seront proposées aux élèves. Vous devez les intégrer à la Galerie MimioStudio.

- Dans la palette d'outils MimioStudio, cliquez sur Navigateur de la Galerie •
- Dans la fenêtre Galerie MimioStudio, sélectionnez, dans l'arborescence, Galerie
- Dans la barre d'outils de la fenêtre Galerie MimioStudio, cliquez sur Nouveau dossier •
- Dans la fenêtre Propriétés de l'élément de la Galerie, tapez le nom Foret et validez par OK •
- Dans l'arborescence, sélectionnez le dossier Foret •
- Dans la barre d'outils de la fenêtre Galerie MimioStudio, cliquez sur Insérer un fichier
- Parcourez l'arborescence de votre espace de travail, ouvrez le dossier foret, sélectionnez la première image, puis cliquez sur Ouvrir (ou OK)
- Recommencez pour les autres images<sup>(2)</sup>.

Désormais, Foret apparaît dans la liste alphabétique des dossiers de la Galerie. Pour en exploiter le contenu, il suffit de faire glisser chaque image désirée pour la déposer dans la page.

#### **PRÉPARATION DU CORRIGÉ**

- Dans la barre des menus, sélectionnez Insertion Dupliquer la page. •
- La nouvelle page est la page active.
- Dans l'arborescence de la *Galerie*, ouvrez le dossier **Foret** et faites glisser dans la page successivement les images du hibou, du criquet et de la musaraigne
- Fermez la fenêtre Galerie MimioStudio •
- Redimensionnez les images et disposez-les dans la page •
- Dans la palette d'outils MimioStudio, prenez l'outil Texte •
- Cliquez dans la page et choisissez 20 pour la taille de la police
- Pour chaque animal, cliquez à l'endroit désiré et tapez son nom. •

On relie ensuite les animaux à l'aide de flèches signifiant « est mangé par ».

- Dans la palette d'outils MimioStudio, cliquez sur l'outil Ligne puis Flèche à la fin<sup>(3)</sup>
- Choisissez la couleur rouge et la cinquième épaisseur de trait .
- Tracez une flèche allant du criquet au hibou puis une flèche allant du criquet à la musaraigne et, enfin, un flèche allant de la musaraigne au hibou.
- De la même façon, on indique que le criquet mange de l'herbe.
- Avec l'outil Texte, à la gauche du criquet, tapez herbe •
- Reprenez l'outil Flèche à la fin et tracez la flèche reliant l'herbe au criquet •
- Sauvegardez votre fichier Bloc-notes MimioStudio.

(1) Pour le réglage des différents paramètres du logiciel, voir la fiche Annexe - Les principaux paramètres.

(2) À partir de l'explorateur de Windows, il est possible sélectionner toutes les images et de les insérer dans la Galerie par un copier - coller (ou glisser - déposer).

(3) Dans la palette d'outils MimioStudio, les outils de dessin de forme sont réunis avec les outils Lignes et Reconnaissance de forme. Pour faire son choix, il suffit de faire un clic droit ou un long clic gauche sur le bouton correspondant et de sélectionner l'outil désiré.

idion Michage Josefice Fyrmat Dalls Adde

p jonation Fyrmat Qubb jule 🖶 🎦 🗮 🛤 Pill 🐻 150 😳 😳 🍳 🔍 🕄 🖅

Les animaux de nos forêts

۲ 1

incetion Fyrmal Qublic Grife

es animaux de nos forêts

Burea

.

1

10-10

**(19** 

0 V 0 V 0 V

6 X 6

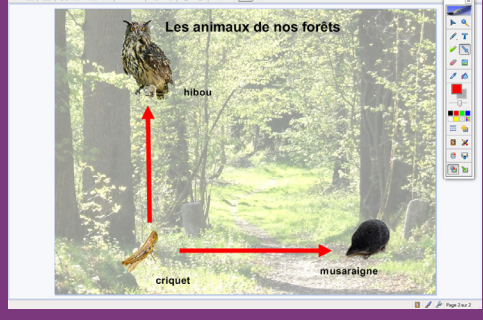

Directeur de publication : William Marois recteur de l'académie de Créteil Directeur de collection : F. Villemonteix Responsables éditoriaux : P. Nadam & M. Narcy Pôle numérique – académie de Créteil http://mediafiches.ac-creteil.fr

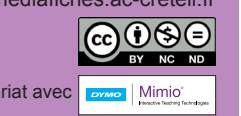

En partenariat avec